## Konfigurieren eines Site-to-Site-VPN-Tunnels zwischen dem Cisco RV320 Gigabit Dual-WAN VPN-Router und dem Cisco Integrated Services Adapter der Serie 500

## Ziel

Ein Virtual Private Network (VPN) ist eine Technologie, die häufig zum Verbinden von Remote-Netzwerken mit einem privaten Hauptnetzwerk verwendet wird. Dabei wird eine private Verbindung in Form eines verschlüsselten Kanals über öffentliche Leitungen simuliert. Ein Remote-Netzwerk kann eine Verbindung zu einem privaten Hauptnetzwerk herstellen, als ob es als Teil des privaten Hauptnetzwerks ohne Sicherheitsbedenken existiert, da der VPN-Datenverkehr in zwei Phasen verschlüsselt wird, sodass nur die VPN-Endpunkte wissen, wie er entschlüsselt werden kann.

Diese Kurzanleitung enthält ein Beispieldesign für den Aufbau eines Site-to-Site-IPsec-VPN-Tunnels zwischen einem Cisco Integrated Services Adapter der Serie 500 und einem Cisco Router der Serie RV.

### Anwendbare Geräte

·Cisco Router der RV-Serie (RV320)

· Cisco Integrated Services Adapter der Serie 500 (ISA570)

### Softwareversion

·4.2.2.08 [Cisco VPN-Router der RV0xx-Serie]

## Vorkonfiguration

Netzwerkdiagramm Im Folgenden sehen Sie eine Site-to-Site-VPN-Topologie.

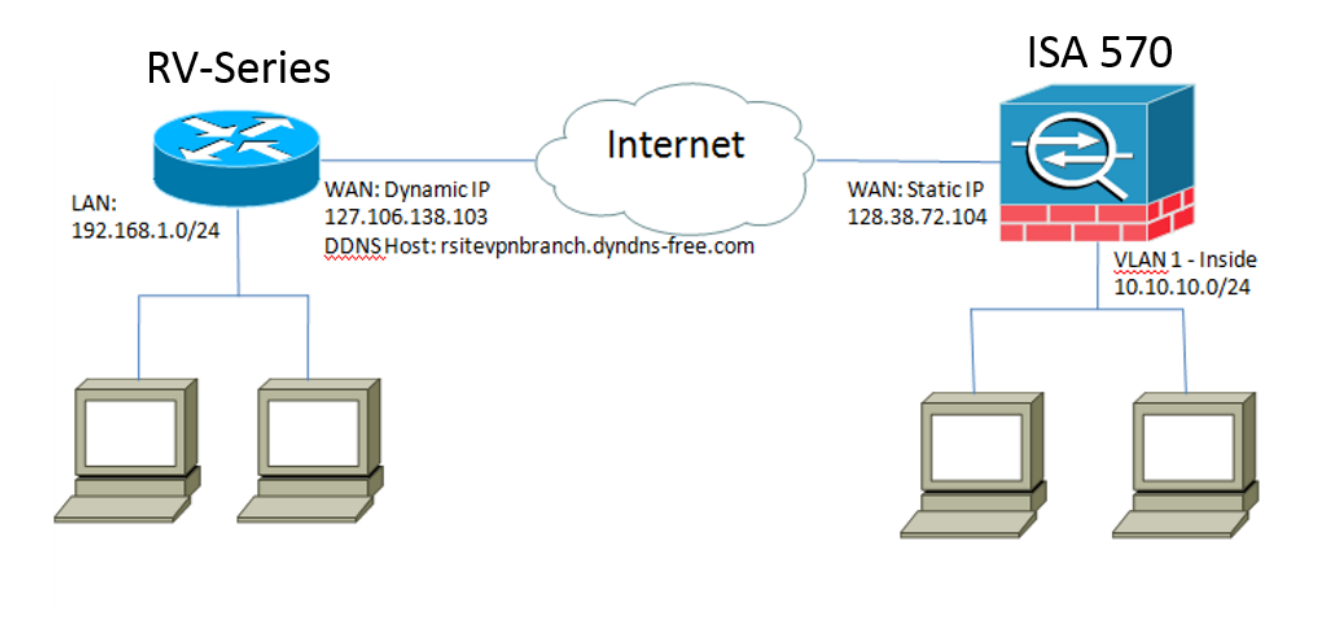

Ein standortübergreifender IPsec-VPN-Tunnel wird zwischen dem Cisco Router der RV-Serie in der Außenstelle und dem Cisco ISA der Serie 500 in der Hauptniederlassung konfiguriert und eingerichtet.

Mit dieser Konfiguration können ein Host in LAN 192.168.1.0/24 in der Außenstelle und ein Host in LAN 10.10.10.0/24 in der Hauptniederlassung sicher über VPN miteinander kommunizieren.

## Kernkonzepte

#### Internet Key Exchange (IKE)

Internet Key Exchange (IKE) ist das Protokoll zum Einrichten einer Sicherheitszuordnung (Security Association, SA) in der IPsec-Protokoll-Suite. IKE baut auf dem Oakley-Protokoll, der Internet Security Association und dem Key Management Protocol (ISAKMP) auf und richtet mithilfe eines Diffie-Hellman-Schlüsselaustauschs einen gemeinsamen Sitzungsgeheim ein, von dem kryptografische Schlüssel abgeleitet werden.

#### Internet Security Association und Key Management Protocol (ISAKMP)

Die Aushandlung des VPN-Tunnels zwischen zwei VPN-Endpunkten erfolgt über die Internet Security Association und das Key Management Protocol (ISAKMP). Sie definiert die Verfahren für Authentifizierung, Kommunikation und Schlüsselgenerierung und wird vom IKE-Protokoll zum Austausch von Verschlüsselungsschlüsseln und zum Herstellen einer sicheren Verbindung verwendet.

#### Internet Protocol Security (IPsec)

IP Security Protocol (IPsec) ist eine Protokoll-Suite zur Sicherung der IP-Kommunikation durch Authentifizierung und Verschlüsselung jedes IP-Pakets eines Datenstroms. IPsec enthält außerdem Protokolle zur Einrichtung der gegenseitigen Authentifizierung zwischen Agenten zu Beginn der Sitzung und zur Aushandlung der während der Sitzung zu verwendenden kryptografischen Schlüssel. IPsec kann verwendet werden, um Datenflüsse zwischen zwei Hosts, Gateways oder Netzwerken zu schützen.

#### **Tipps zum Design**

**VPN-Topologie** - Eine Point-to-Point-VPN-Topologie bedeutet, dass zwischen dem Hauptstandort und dem Remote-Standort ein sicherer IPsec-Tunnel konfiguriert wird. Unternehmen benötigen häufig mehrere Remote-Standorte in einer Topologie mit mehreren Standorten und implementieren entweder eine Hub-and-Spoke-VPN-Topologie oder eine Full-Mesh-VPN-Topologie. Eine Hub-and-Spoke-VPN-Topologie bedeutet, dass Remote-Standorte keine Kommunikation mit anderen Remote-Standorten benötigen, und jeder Remote-Standort stellt nur einen sicheren IPsec-Tunnel mit der Hauptniederlassung her. Eine vollständig vermaschte VPN-Topologie bedeutet, dass Außenstellen mit anderen Remote-Standorten kommunizieren müssen. Jeder entfernte Standort richtet ein sicheres IPsec-Tunnel mit dem Hauptstandort und allen anderen Remote-Standorten ein.

**VPN-Authentifizierung** - Das IKE-Protokoll dient zum Authentifizieren von VPN-Peers beim Aufbau eines VPN-Tunnels. Es gibt verschiedene IKE-Authentifizierungsmethoden, und der vorinstallierte Schlüssel ist die praktischste Methode. Cisco empfiehlt die Verwendung eines starken vorinstallierten Schlüssels.

**VPN Encryption** - Um die Vertraulichkeit der über das VPN übertragenen Daten sicherzustellen, werden Verschlüsselungsalgorithmen zum Verschlüsseln der Nutzlast von IP-Paketen verwendet. DES, 3DES und AES sind drei gängige Verschlüsselungsstandards. Im Vergleich zu DES und 3DES gilt AES als die sicherste Variante. Cisco empfiehlt nachdrücklich die Anwendung einer AES-128-Bit- oder höheren Verschlüsselung (z. B. AES-192 und AES-256). Stärkere Verschlüsselungsalgorithmen erfordern jedoch mehr Verarbeitungsressourcen von einem Router.

**Dynamic WAN IP Addressing and Dynamic Domain Name Service (DDNS)** - Der VPN-Tunnel muss zwischen zwei öffentlichen IP-Adressen eingerichtet werden. Wenn die WAN-Router statische IP-Adressen vom Internet Service Provider (ISP) erhalten, kann der VPN-Tunnel direkt über statische öffentliche IP-Adressen implementiert werden. Die meisten kleinen Unternehmen nutzen jedoch kosteneffiziente Breitband-Internetdienste wie DSL oder Kabel und erhalten dynamische IP-Adressen von ihren ISPs. In solchen Fällen kann der Dynamic Domain Name Service (DDNS) verwendet werden, um die dynamische IP-Adresse einem vollqualifizierten Domänennamen (FQDN) zuzuordnen.

**LAN-IP-Adressierung** - Die private LAN-IP-Netzwerkadresse jedes Standorts darf sich nicht überschneiden. Die Standard-LAN-IP-Netzwerkadresse an jedem Remote-Standort sollte immer geändert werden.

#### **Tipps zur Konfiguration**

#### Checkliste vor der Konfiguration

Schritt 1: Schließen Sie ein Ethernetkabel zwischen dem RV320 und dem DSL- oder Kabelmodem an, und verbinden Sie ein Ethernetkabel zwischen dem ISA570 und dem DSL- oder Kabelmodem.

Schritt 2: Schalten Sie den RV320 ein, und verbinden Sie dann interne PCs, Server und andere IP-Geräte mit den LAN-Ports des RV320.

Schritt 3: Schalten Sie die ISA570 ein, und verbinden Sie dann interne PCs, Server und andere IP-Geräte mit den LAN-Ports der ISA570.

Schritt 4: Konfigurieren Sie die Netzwerk-IP-Adressen an jedem Standort in verschiedenen Subnetzen. In diesem Beispiel wird für das LAN der Außenstelle 192.168.1.0 und für das LAN der Hauptniederlassung 10.10.10.0 verwendet.

Schritt 5: Stellen Sie sicher, dass lokale PCs eine Verbindung zu ihren jeweiligen Routern und mit anderen PCs im selben LAN herstellen können.

#### Identifizieren der WAN-Verbindung

Sie müssen wissen, ob Ihr ISP eine dynamische IP-Adresse oder eine statische IP-Adresse bereitstellt. Der ISP stellt in der Regel eine dynamische IP-Adresse bereit. Sie sollten dies jedoch bestätigen, bevor Sie die Konfiguration des Site-to-Site-VPN-Tunnels abschließen.

## Konfigurieren des Site-to-Site-IPsec-VPN-Tunnels für RV320 in der Außenstelle

Schritt 1: Gehen Sie zu VPN > Gateway-to-Gateway (siehe Abbildung).

a) Geben Sie einen Tunnel-Namen ein, z. B. RemoteOffice.

b) Legen Sie für die Schnittstelle WAN1 fest.

c) Legen Sie für den Keying Mode IKE mit vorinstalliertem Schlüssel fest.

d) Geben Sie die lokale IP-Adresse und die Remote-IP-Adresse ein.

Die folgende Abbildung zeigt die Seite RV320 Gigabit Dual-WAN VPN-Router Gateway-to-Gateway:

| cisco RV320 Gi                                                 | gabit Dual WAN VPN F          | Router                 |
|----------------------------------------------------------------|-------------------------------|------------------------|
| Getting Started<br>System Summary                              | Gateway to Gateway            |                        |
| ▶ Setup                                                        | Add a New Tunnel              |                        |
| ► DHCP                                                         | Tunnel No.                    | 2                      |
| <ul> <li>System Management</li> <li>Port Management</li> </ul> | Tunnel Name:                  |                        |
| ▶ Firewall                                                     | Interface:                    | WAN1                   |
| ✓ VPN<br>Summary                                               | Keying Mode:                  | IKE with Preshared key |
| Gateway to Gateway<br>Client to Gateway                        | Enable:<br>                   |                        |
| VPN Passthrough<br>PPTP Server                                 | Local Group Setup             |                        |
| Certificate Management                                         | Local Security Gateway Type:  | IP Only                |
| <ul> <li>Log</li> <li>SSL VPN</li> </ul>                       | IP Address:                   | 0.0.0.0                |
| User Management                                                | Local Security Group Type:    | Subnet                 |
| Wizard                                                         | IP Address:                   | 192.168.1.0            |
|                                                                | Subnet Mask:                  | 255.255.255.0          |
|                                                                | Remote Group Setup            |                        |
|                                                                | Remote Security Gateway Type: | IP Only                |
|                                                                | IP Address 🗸 :                |                        |
|                                                                | Remote Security Group Type:   | Subnet 🗸               |
|                                                                | IP Address:                   |                        |
| © 2013 Cisco Systems, Inc. All Ri                              | ghts Reserved.                |                        |

Schritt 2: IPSec-Tunneleinstellungen einrichten (siehe Bild)

- a) Legen Sie Verschlüsselung auf 3DES fest.
- b) Legen Sie die Authentifizierung auf SHA1 fest.

c) Aktivieren Sie Perfect Forward Secrecy (Perfektes Weiterleiten).

d) Richten Sie den *vorinstallierten Schlüssel ein* (muss auf beiden Routern identisch sein). Im Folgenden sehen Sie IPSec-Setup (Phase 1 und 2):

| IPSec Setup                       |                           |                                          |
|-----------------------------------|---------------------------|------------------------------------------|
|                                   | 0                         |                                          |
| Phase 1 DH Group:                 | Group 2 - 1024 bit        |                                          |
| Phase 1 Encryption :              | 3DES 🗸                    |                                          |
| Phase 1 Authentication:           | SHA1 🗸                    |                                          |
| Phase 1 SA Lifetime:              | 600                       | sec ( Range: 120-86400, Default: 28800 ) |
| Perfect Forward Secrecy:          | •                         |                                          |
| Phase 2 DH Group:                 | Group 2 - 1024 bit 🗸      |                                          |
| Phase 2 Encryption:               | 3DES 🗸                    |                                          |
| Phase 2 Authentication:           | SHA1 🗸                    |                                          |
| Phase 2 SA Lifetime:              | 600                       | sec ( Range: 120-28800, Default: 3600 )  |
| Minimum Preshared Key Complexity: | Enable                    |                                          |
| Preshared Key:                    | Aa1234567890!@#\$%^&*()_+ |                                          |
| Preshared Key Strength Meter:     |                           |                                          |
| Advanced +                        |                           |                                          |

**Hinweis:** Beachten Sie, dass die IPsec-Tunneleinstellungen auf beiden Seiten des standortübergreifenden IPsec-VPN-Tunnels übereinstimmen müssen. Wenn zwischen den IPsec-Tunneleinstellungen des RV320 und der ISA570 Diskrepanzen bestehen, verhandeln beide Geräte den Verschlüsselungsschlüssel nicht und können keine Verbindung herstellen. Schritt 3: Klicken Sie auf **Speichern**, um die Konfiguration abzuschließen.

# Konfigurieren des Site-to-Site-IPsec-VPN-Tunnels für ISA570 in der Hauptniederlassung

Schritt 1: Gehen Sie zu VPN > IKE-Richtlinien (siehe Bild).

- a) Legen Sie Verschlüsselung auf ESP\_3DES fest.
- b) Legen Sie Hash auf SHA1 fest.
- c) Legen Sie für die Authentifizierung den vorinstallierten Schlüssel fest.
- d) Legen Sie D-H Group auf Group 2 (1024 Bit) fest.

Das folgende Bild zeigt IKE-Richtlinien:

| Small Business<br>cisco ISA500 Series Col  | nfiguration Utilit | y         |                                           |                  |                                |           |
|--------------------------------------------|--------------------|-----------|-------------------------------------------|------------------|--------------------------------|-----------|
| Configuration Wizards                      | IKE Policies       | -         |                                           |                  |                                |           |
| Status                                     | IKE Dolicios       |           |                                           |                  |                                |           |
| Networking                                 |                    |           |                                           |                  |                                |           |
| Firewall                                   |                    |           |                                           |                  |                                |           |
| Security Services                          | Name               | Encryptic | ion                                       | Hash             | Authentication                 | D-H Group |
| VPN                                        | Defaultike         | AES_250   | 6                                         | SH01             |                                | group_2   |
| ▼ VPN Status                               | □ IV320            | 3DES IK   | KE Policy - Add/Edit                      |                  | Help                           | group_2   |
| IPsec VPN Status                           |                    | N         | lame: rv320                               |                  |                                |           |
| SSL VPN Status                             |                    | E         | ncryption: ESP 3D                         | ES 🔽             |                                |           |
| ✓ Site-to-Site                             |                    |           | lashi () SHA1                             |                  |                                |           |
| IFSEC POLICIES                             |                    | H         | iasn. Shar                                |                  |                                |           |
| Transform Sets                             |                    | Au        | uthentication: <ul> <li>Pre-sl</li> </ul> | hared Key 🔘 RSA_ | SIG                            |           |
| IPsec Remote Access                        |                    | D         | )-H Group: Group 2                        | (1024bits) 💌     |                                |           |
| <ul> <li>SSL Remote User Access</li> </ul> |                    |           |                                           | 5 0              |                                |           |
| Teleworker VPN Client                      |                    | Li        | ifetime: UMour                            | Min Sec          | (Range: 3 minutes to 24 hours) |           |
| L2TP Server                                |                    |           |                                           |                  |                                |           |
| VPN Passthrough                            | Save Cancel        |           |                                           |                  |                                |           |
|                                            |                    |           |                                           |                  | OK Cancel                      |           |
|                                            |                    |           |                                           |                  | Uniter I                       |           |
|                                            |                    |           |                                           |                  |                                |           |
|                                            |                    |           |                                           |                  |                                |           |
|                                            |                    |           |                                           |                  |                                |           |
|                                            |                    |           |                                           |                  |                                |           |
| Users                                      |                    |           |                                           |                  |                                |           |
| Device Management                          |                    |           |                                           |                  |                                |           |

Schritt 2: Gehen Sie zu VPN > IKE Transform Sets (siehe Bild).

- a) Legen Sie Integrity auf ESP\_SHA1\_HMAC fest.
- b) Legen Sie Verschlüsselung auf ESP\_DES fest.

Im Folgenden werden IKE-Transformationssätze dargestellt:

| Configuration Wizards                                                                                                    | Transform Sate |                                                                                                    |               |
|----------------------------------------------------------------------------------------------------|----------------|----------------------------------------------------------------------------------------------------|---------------|
| Status                                                                                                    | Transform Sets |                                                                                                    |               |
|                                                                                                    | Transform Sets |                                                                                                    |               |
| Networking                                                                                                    | 🕂 Add 🔀 Delete |                                                                                                    |               |
| Firewall                                                                                                    | □ Name         | Integrity                                                                                              | Encryption    |
| Security Services                                                                                                    | DefaultTrans   | ESP SHA1 HMAC                                                                                          | ESP AES 256   |
| VPN                                                                                                    |                | ESP SHA1 HMAC                                                                                          | ESP_3DES      |
| <ul> <li>VPN Status         <ul> <li>IPsec VPN Status</li> <li>SSL VPN Status</li> </ul> </li> <li>Site-to-Site             <ul> <li>IPsec Policies</li> <li>IKE Policies</li> <li>Transform Sets</li> <li>IPsec Remote Access</li> <li>SSL Remote User Access</li> <li>Teleworker VPN Client</li> <li>L2TP Server</li> <li>VPN Passthrough</li> </ul> </li> </ul> | Save Cancel    | Transform Set - Add/Edit<br>Name: 17/320<br>ESP<br>Integrity: ESP_MD5_HMAC •<br>Encryption: ESP_3DES • | ESP_SHA1_HMAC |

Schritt 3: Gehen Sie zu VPN > IPsec Policies > Add > Basic Settings (siehe Bild)

- a) Geben Sie eine *Beschreibung* ein, z. B. RV320.
- b) Legen Sie IPsec Policy Enable auf On fest.
- c) Legen Sie den Remote-Typ auf Static IP (Statische IP) fest.
- d) Geben Sie die Remote-Adresse ein.
- e) Legen Sie die Authentifizierungsmethode auf Pre-Shared Key fest.
- f) Legen Sie die WAN-Schnittstelle auf WAN1 fest.
- B. Legen Sie für das lokale Netzwerk den Wert DEFAULT\_NETWORK fest.

#### h) Remote-Netzwerk auf RV320 eingestellt.

Das folgende Bild zeigt die grundlegenden Einstellungen der IPsec-Richtlinien:

| Small Business<br>cisco ISA500 Series Co                                                                                                    | onfiguration Utility                                                                                                    |                                |
|----------------------------------------------------------------------------------------------------|----------------------------------------------------------------------------------------------------|--------------------------------|
| Configuration Wizards                                                                                                    | IPsec Policies                                                                                                    |                                |
| Configuration Wizards Status Networking Firewall Security Services VPN VPN Status IPsec VPN Status SSL VPN Status SSL VPN Status SSL VPN Status SSL VPN Status SSL VPN Status SSL VPN Status SSL Remote Access IPsec Remote Access SSL Remote User Access Teleworker VPN Client L2TP Server VPN Passthrough | IPsec Policies         Psec Policies         Add         Psec Policies         Add         Psec Policies         Add         Psec Policies         Add         Psec Policies         Add         Psec Policies         Psec Policies | Hein         IKE         IV320 |
| Users                                                                                                    |                                                                                                    |                                |

Schritt 4: Gehen Sie zu VPN > IPsec Policies > Add > Advanced Settings (siehe Bild). a) Legen Sie *IKE-Richtlinien* und *IKE-Transform-Sets* jeweils auf die in den Schritten 1 und 2 erstellten fest.

b) Legen Sie SA-Lifetime auf 0 Stunde 5 Minuten 0 Sek. fest.

c) Klicken Sie auf OK.

Im Folgenden werden erweiterte Einstellungen für IPsec-Richtlinien dargestellt:

| Small Business<br>cisco ISA500 Series Cor                                                                               | nfiguration l | Jtility                                                                                                    |                    |                             |                        |             |       |
|----------------------------------------------------------------------------------------------------|---------------|----------------------------------------------------------------------------------------------------|--------------------|-----------------------------|------------------------|-------------|-------|
| Configuration Wizards                                                                                                   | IPsec Polici  | ies                                                                                                    |                    |                             |                        |             |       |
| Status<br>Networking                                                                                                    | Enable VPN:   | IPsec Policies - Add/Edit Basic Settings Advance                                                                                                    | d Settings VPN F   | ailover                     |                        | Help        |       |
| Firewall<br>Security Services                                                                                           | Add           | Windows Networking<br>(Net BIOS) Broadcast: O On Off                                                                                                    |                    |                             | ^                      |             |       |
| VPN                                                                                                    |               | Access Control :                                                                                                    | Zone               | Access Setting              |                        |             | rv320 |
| VPN Status     IPsec VPN Status     SSL VPN Status                                                                      |               |                                                                                                    | LAN<br>WAN         | Permit Deny     Permit Deny |                        |             |       |
|                                                                                                    |               |                                                                                                    | DMZ<br>GUEST       | Permit Deny     Permit Deny |                        |             |       |
| IKE Policies<br>Transform Sets                                                                                          |               | Sec Policies     Enable VP:     Psec Policies     Add      Name     Windows Networking   Name     Windows Networking   Name     Windows Networking   Name   Name   Name     Windows Networking   Name   Windows Networking   Name   Windows Networking   Name   Windows Networking   Name   Windows Networking   Name   Windows Networking   Name   Windows Networking   Carces Control:   Zone   Access Control:   Zone   Access Control:   Zone   Access Control:   Zone   Access Control:   Zone   Access Control:   Zone   Access Control:   Zone   Access Control:   Zone   Apply NAT Policies:   On Off   Translated Remote Network:   Select an address object = *   KE Policy:   M320 *   KE Policy:   M320 *   KE Policy:   M320 *   Transform:   M320 *   Transform:   M320 *   Transform:   M320 *   Transform:   Mathematical Collegies   Mathematical Cole   Mathematical Cole |                    |                             |                        |             |       |
| IPsec Remote Access                                                                                                    |               |                                                                                                    |                    |                             |                        |             |       |
| <ul> <li>SSL Remote User Access</li> <li>Teleworker VPN Client</li> <li>L2TP Server</li> <li>VPN Passthrough</li> </ul> |               | Apply NAT Policies:<br>Translated Local Netwo                                                                                                    | On (<br>ork:Select | Off an address object -     |                        |             |       |
|                                                                                                    | Save Cancel   | IKE Policy:                                                                                                    | rv320              | IKE Policy Link             |                        |             |       |
|                                                                                                    |               | Transform:                                                                                                    | rv320              | Transform Link              |                        |             |       |
|                                                                                                    |               | SA-Lifetime:                                                                                                    | 0 H                | our 5 Min 0 Sec             | (Range: 3 minutes to 2 | 24 hours) 💙 |       |
| Users                                                                                                    |               |                                                                                                    |                    |                             |                        | OK Cancel   |       |

Schritt 5: Verbinden des Site-to-Site-IPsec-VPN-Tunnels (siehe Abbildung)

a) VPN aktivieren auf Ein

b) Klicken Sie auf die Schaltfläche Verbinden.

Die folgende Abbildung zeigt die Verbindungstaste:

| <b>IPsec Policies</b>              |                  |        |       |           |           |
|------------------------------------|------------------|--------|-------|-----------|-----------|
| Enable VPN: <ul> <li>Or</li> </ul> | n O Off          |        |       |           |           |
| IPsec Policies                     |                  |        |       |           |           |
| 🕂 Add 🗙 Delete                     | 🛞 Refresh        |        |       |           |           |
| ers                                | Local            | Remote | IKE   | Transform | Configure |
| .10.10.2                           | *DEFAULT_NETWORK | rv320  | rv320 | rv320     | / X \ \   |
|                                    |                  |        |       |           |           |
|                                    |                  |        |       |           |           |
|                                    |                  |        |       |           |           |